## **Staff Here Now Report**

Last Modified on 11/03/2020 12:34 am EST

This report displays all staff that have a Time In but do not have a Time Out for the current day. Incomplete time entries from previous days are not displayed.

- 1. Go to the Staff (menu) > Time Clock > Reports > Time Clock (tab).
- 2. Click the Staff Here Now Report.
- 3. Select a Location and/or Departments if applicable.
- 4. Click Submit.

Any staff member that clocked in but never clocked out will be displayed in this report.

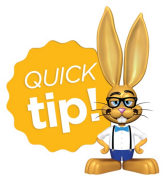

Save this as a frequently used report! Click the heart (icon) next to a report name, the heart will change to red and the report will be listed under the *Reports* (*menu*) > *My Reports* for quick and easy access!